# 【青春動滋券申請流程示意圖】

- 一、動滋2.0既有業者申請流程
- 二、首次申請動滋券專案業者申請流程

## 一、動滋2.0既有業者申請流程

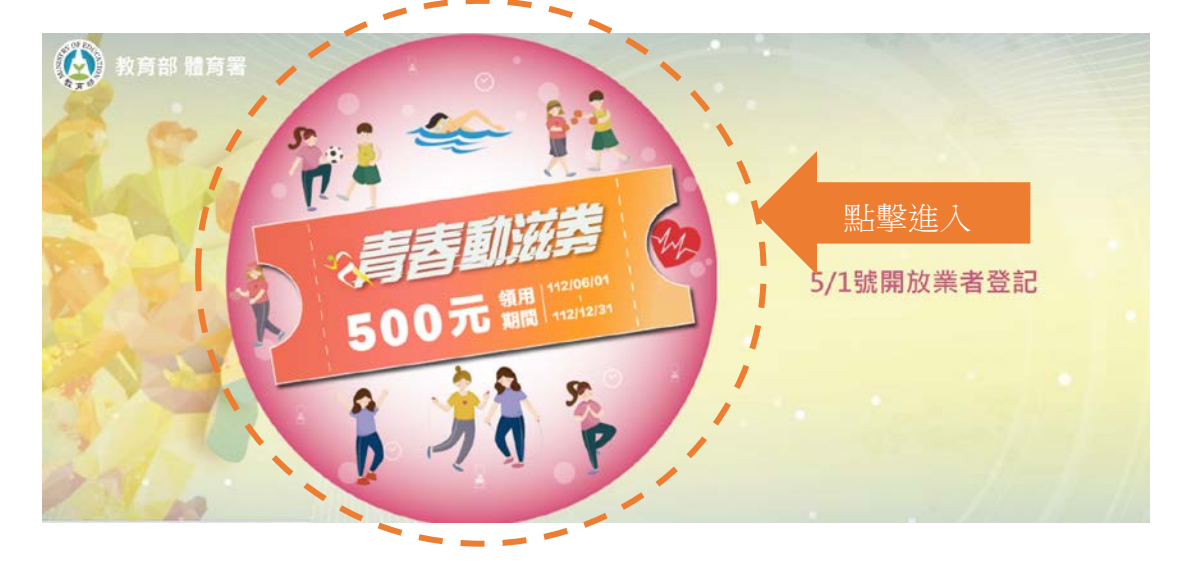

# 進入教育部體育屬官方網站:https://500.gov.tw/

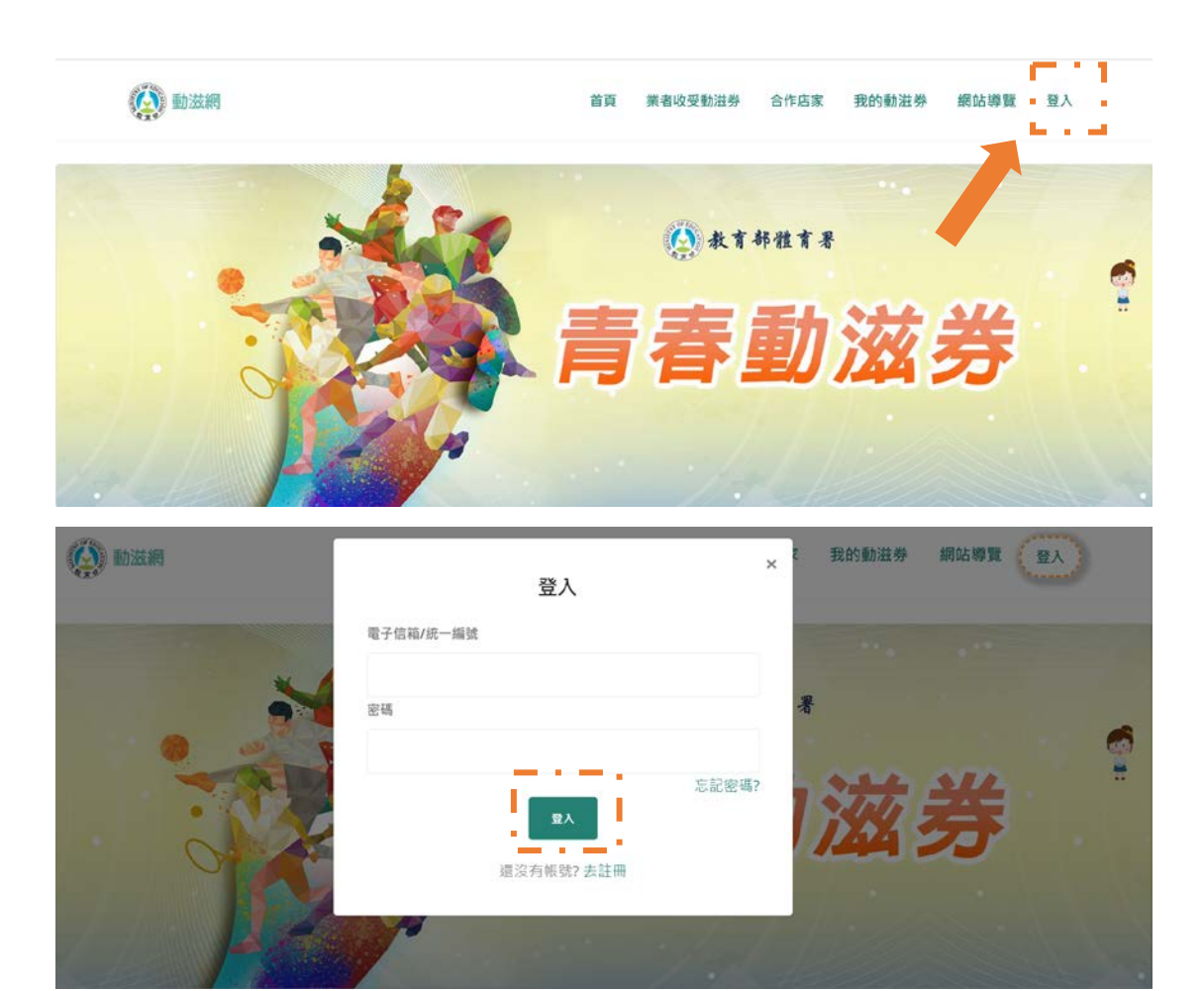

#### 業者會員中心 業者資料 業者申請及補件 個人檔案 電子信箱:, Marcolo, Marcolo 以動滋2.0的帳密登入 登入密碼:修改密碼 會帶入之前的資料 申請狀態: 意見回覆:\_\_\_\_\_ 單位名稱: 門店名稱: 營業登記統編: 營業地址: 營業電話: 營業時間: 戶名: 銀行代號: 分行代碼: LUGU. ₽img

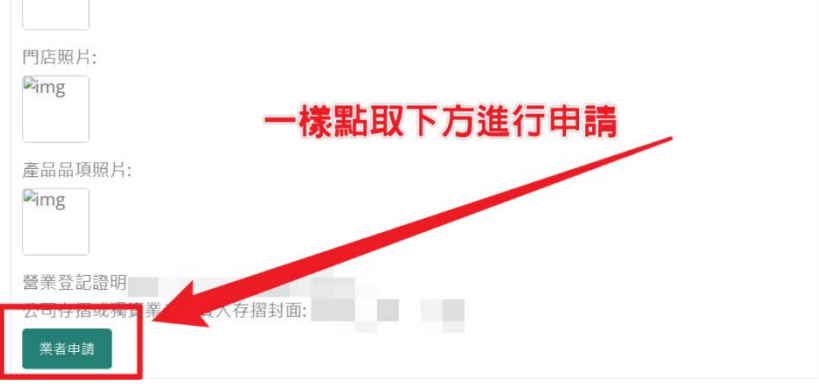

|                                                                                                    | 申請規章                                                                                                    |
|----------------------------------------------------------------------------------------------------|----------------------------------------------------------------------------------------------------|
| 運動業者參與同                                                                                                    | 同意書                                                                                                    |
| (112.04.25)                                                                                                    |                                                                                                    |
| 委與美名須數寬於網上亞藝向美亞諾貝科(兰亞諾希爾<br>地址,店名、可供抵用品质)等,並上信營盖室認證明;<br>碼)、獨成照片、販售商品或服務照片及網站連結,供养<br>稅麺過後約成為合作業者。 參與業者營銷室本署勤邊網<br>及提供抵用服務,本署與各該業者合作期間因授權事宜近<br>商 生產者,經調者、產業與些畜保管真確或达差處。<br>外 不得將具轄號及密碼波察,出信,輪聽或提供給資<br>責任,總素通膳量營管範定委例這者有就送差處<br>差者合作期間,衍生找用品顶或消費糾紛等相屬問題,應由<br>護,業者不得使用本署提供之個質於其他用述。如有實<br>第二次書,這民眾客訴或違反「青者動送勞業者申請須除<br>類說差案書申請須知」已公告給勒邊領直。這合作將 | (26)一编级、安記地址, 只真人、营業<br>金融機構存留封面(含分行名術及代<br>效預部猶拘署(下稲木署)審核,經幂<br>水稳為等絕狀裡同意本室公開網路展示<br>50,成本署之損失,包括但不限於原製造<br>全權負責,本署有權同業者要求損害<br>5,除業者損權操作本系統之業者人員<br>三人,如有違反,總由業者負相關法律<br>人能之常本資料,以偽造体後,本署與業<br>均等者名相以法律者後,本署與業<br>均等者名相對法律責任。責者對滋勞限<br>處。執行利閒者發現業者配合復不住且<br>回」,本署保有終止合作之權利。「責<br>專書自行參閱。 |

|                     |                             | 業者申請                                 | 0.000 |
|---------------------|-----------------------------|--------------------------------------|-------|
|                     |                             |                                      | _     |
| <b>1</b> 填<br>* 請驗  |                             | · 第1 · 第1 · 二、但責任                    |       |
| * 至者(<br>* 營業)<br>編 | 申請掛人工審核,需要2全3<br>登記統<br>593 | 3头, <del>高高,</del> 等候,審核結果將以Email通知。 |       |
| *甲請耳稱               |                             |                                      | 過     |
| * 核准<br>期           | Q<br>立<br>日                 | 會跑出相對資料!                             |       |
| * 商業3<br>址          | 登記地                         | 但有些需要手動再算                            | 家     |
| * 營業は               | 也址<br>一                     |                                      |       |
|                     |                             | 送件審核                                 |       |

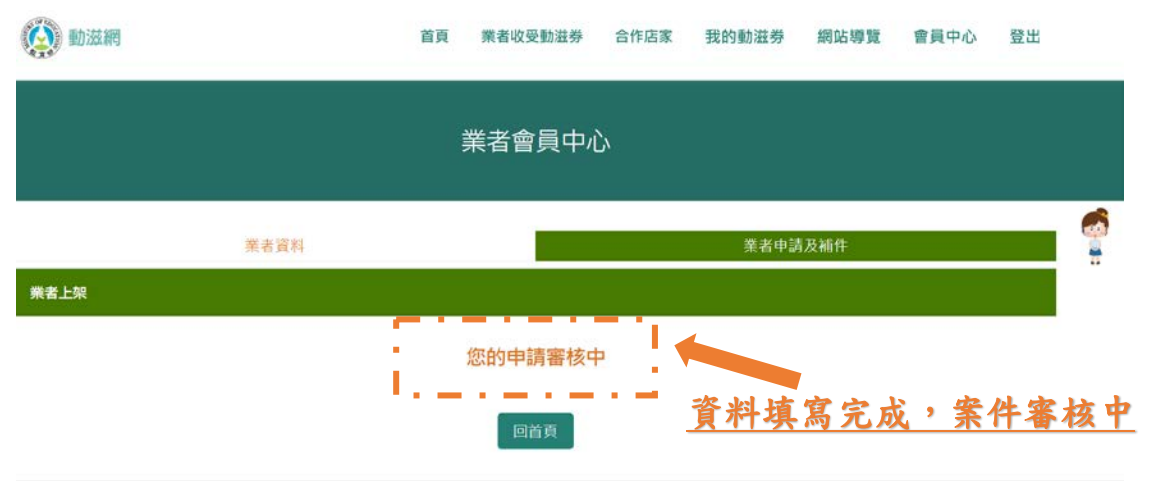

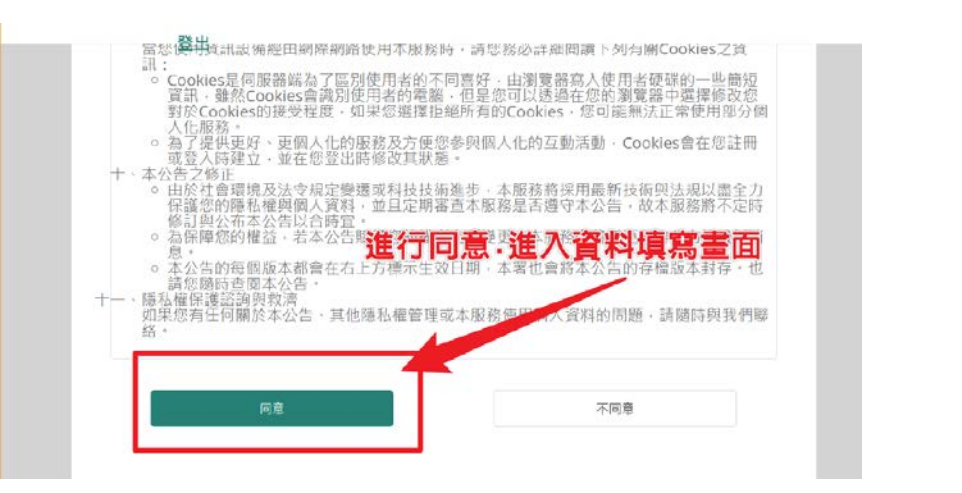

#### 二、首次申請動滋券專案業者申請流程

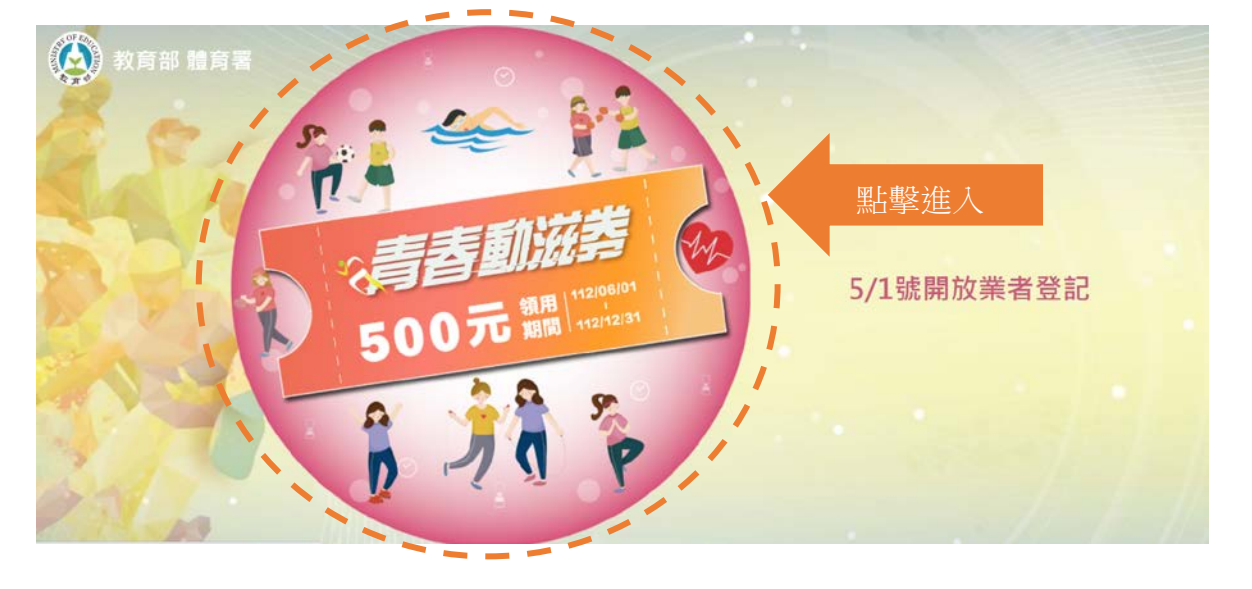

## 進入教育部體育屬官方網站:https://500.gov.tw/

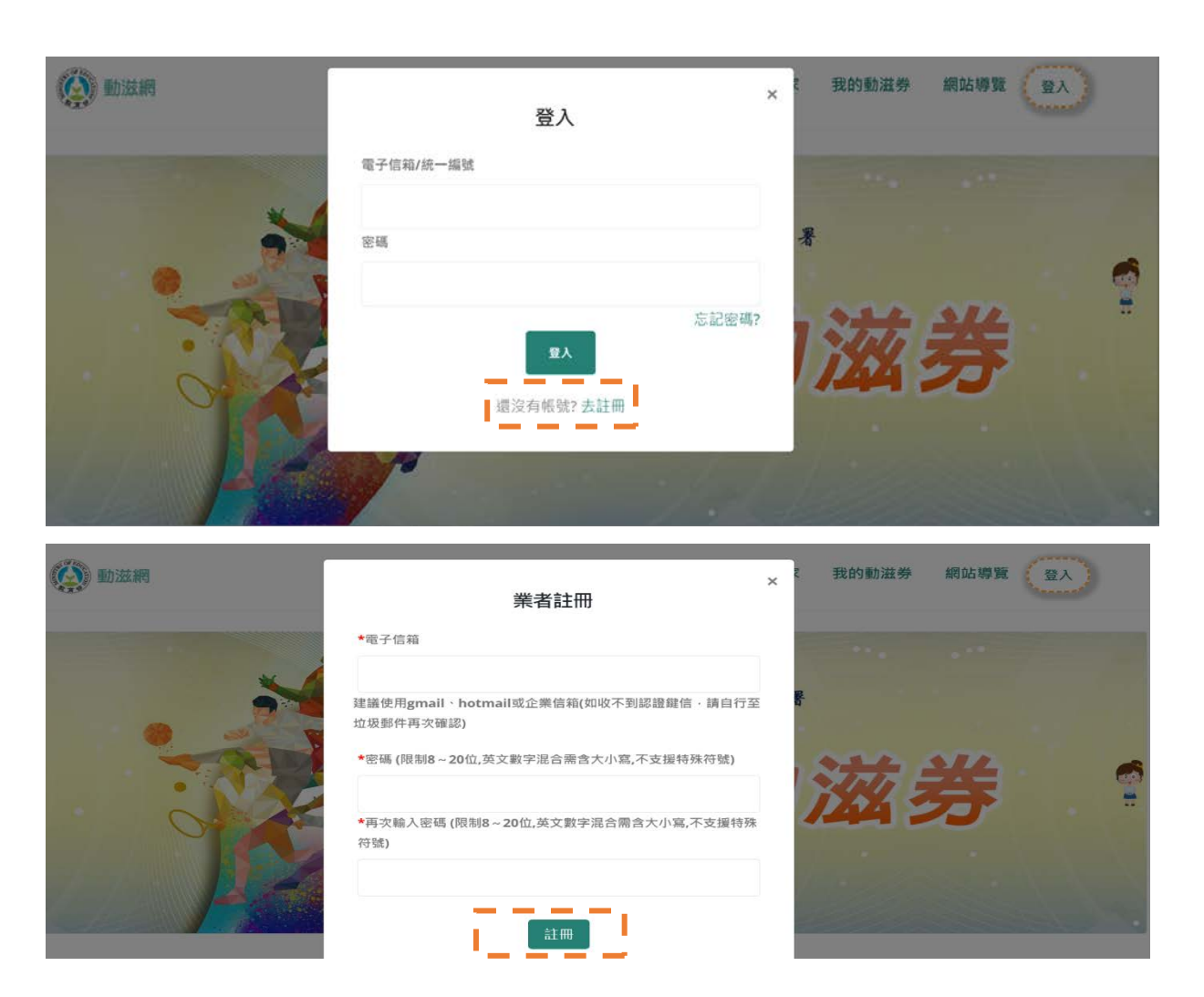

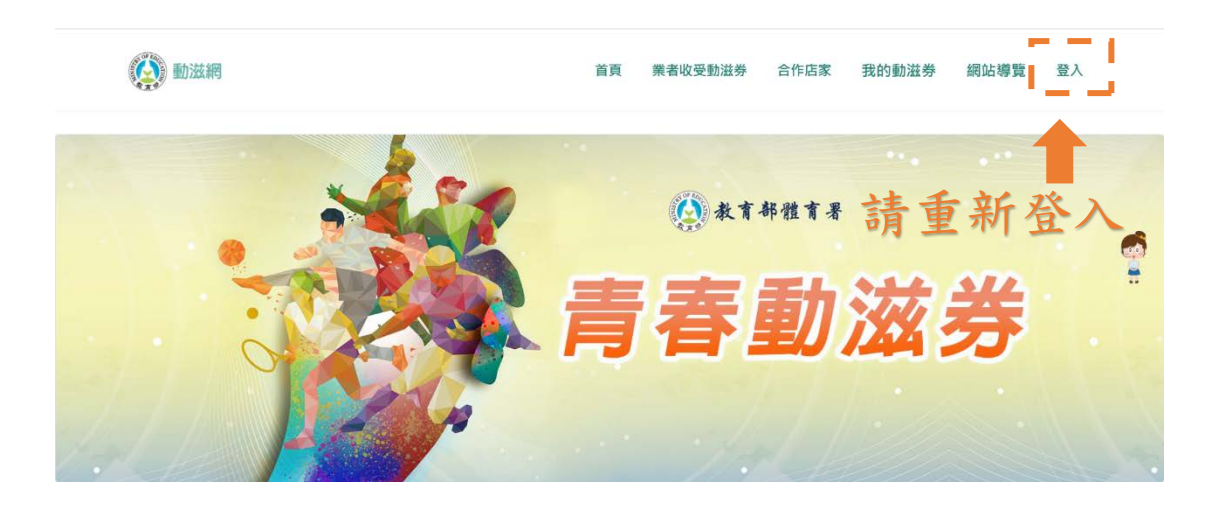

| 1填寫申請資<br>新輸六貨賃貸料一加<br>*業者申請採人工審核 | ¥]<br> 秀豆録不實者・須負相願派<br>・需要2至3天・請耐心等 | 去律責任<br>候,審核結果將以Em | nail通知。 |   |  |  |
|-----------------------------------|-------------------------------------|--------------------|---------|---|--|--|
| * 營業登記統編                          | 77079437                            |                    |         |   |  |  |
| *申請單位名稱                           | 中請測試                                |                    |         |   |  |  |
| *核准設立日期                           | 2022-05-11                          |                    |         |   |  |  |
| * 商業登記地址                          | 城市                                  | ~                  | 鄉鎮區     | ~ |  |  |
|                                   | 台北市大安區復興南路一段303號四樓                  |                    |         |   |  |  |
| * 營業地址                            | 臺北市                                 | ~                  | 大安區     | ~ |  |  |
|                                   | 台北市大安區復興南路一                         | 段303號四樓            |         |   |  |  |

| <ul> <li>✓ 營業登記證明</li> <li>目前已上傳檔案:</li> <li>選擇檔案</li> <li>床選擇任何檔案</li> <li>圖檔的大小限制為 4MB · 檔案格式為 Jpeg · gif · jpg, · bmp · png · pdf</li> </ul> | ✓公司存摺或獨資業者負責人存摺封面(務必與上方填寫之4款帳戶一致) 目前已上傳檔案: 選擇檔案 未選擇任何檔案 圖檔的大小限制為 4MB・檔案格式為 Jpeg・gif・jpg,・bmp・png・pdf |
|----------------------------------------------------------------------------------------------------|----------------------------------------------------------------------------------------------------|
| ✔LOGO (圖片尺寸: 255X125)                                                                                                    | ✔門店照片                                                                                                |

| 🛞 動滋網  |      | 首頁 | 業者收受動滋券 | 合作店家        | 我的動滋券 | 網站導覽 | 會員中心 | 登出 |         |
|--------|------|----|---------|-------------|-------|------|------|----|---------|
| 業者會員中心 |      |    |         |             |       |      |      |    |         |
|        | 業者資料 |    | 業者申請及補件 |             |       |      |      |    |         |
| 業者上架   |      |    |         |             |       |      |      |    |         |
|        |      |    | 您的申請審核中 | ■<br>▲<br>資 | 料填寫   | 完成,  | 案件   | 審核 | <u></u> |
|        |      |    |         |             |       |      |      |    |         |

# <u>備註:如需補件或更改資料須等審核人員完成審核並收到補</u> <u>件通知才可補件修改。</u>